# 《いわぎん》インターネット EB サービス「ビジネス Web」 証明書発行アプリによる電子証明書取得マニュアル

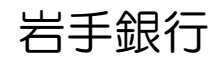

https://www.iwatebank.co.jp

(2022年1月現在)

《いわぎん》インターネット EB サービス「ビジネス Web」を電子証明書方式でご利用いただく場合、 電子証明書の発行・更新は、従来の Internet Explorer での利用に加え、「電子証明書発行アプリ」を インストールすることにより Google Chrome または Microsoft Edge でもご利用いただくことがで きます。

# 電子証明書を「初めて取得」または「再取得」する手順(手順は同じです)

#### 1. 証明書発行アプリのダウンロード

(1) ログイン画面

「電子証明書発行」をクリックします。

| 電子証明書方式のお客様                                                                  | ID・パスワード方式のお客様                                              |                    |
|------------------------------------------------------------------------------|-------------------------------------------------------------|--------------------|
| ログイン<br>証明書を取得されていない方、もしくは証明書を再取<br>得される方は、「電子証明書発行」ボタンより証明書<br>の発行を行ってください。 | ログインID<br>ログインバスワード<br>・・・・・・・・・・・・・・・・・・・・・・・・・・・・・・・・・・・・ |                    |
| 電子証明書発行                                                                      | ログイン                                                        | 「電子証明書発行」<br>をクリック |

# (2) アプリのダウンロード

「証明書アプリのダウンロード」をクリックします。

| 証明書取得 証明書取得認証                                                                                                    |              |
|----------------------------------------------------------------------------------------------------|--------------|
| <b>備人認証</b> 証明書取得 处理中 取得完了                                                                                                    |              |
| 初めてログインIDを取得されるお客様                                                                                                    |              |
| 電子証明書発行の前にログインIDの取得が必要です。<br>ログインIDをお持ちでなければ、「ログインID取得」ボタンを押してログインIDを取得してください。                                                  |              |
| ログインID取得                                                                                                    |              |
| ログインID取得まで完了しているお客様                                                                                                    |              |
| ご利用環境での電子証明書発行にはアプリのダウンロードが必要です。<br>ダウンロードしていない場合は、「証明書発行アプリのダウンロード」ボタンを押してください。<br>ダウンロード後にアプリのインストールを行い、アプリより電子証明書発行を行ってください。 |              |
|                                                                                                    | 「証明書発行アプリの   |
|                                                                                                    | ダウンロード」をクリック |
|                                                                                                    |              |
| ▲ 中断                                                                                                    |              |

#### (3)証明書発行アプリのインストーラを起動する

CC0123setup.msiを開いてください。インストーラが起動します。

| 証明書取得 証明書取得認証                                                                                                    |                    |
|----------------------------------------------------------------------------------------------------|--------------------|
| 個人認証 証明書取得 如理中 取得完了                                                                                                    |                    |
| 初めてログインIDを取得されるお客様                                                                                                    |                    |
| 電子証明書発行の前にログインIDの取得が必要です。<br>ログインIDをお持ちでなければ、「ログインID取得」ボタンを押してログインIDを取得してください。                                                                                                    |                    |
| ログインID助料                                                                                                    |                    |
| ログインID取得まで完了しているお客様                                                                                                    |                    |
| ご利用現場での電子証明書発行にはアプリのダウンロートが必要です。<br>ダウンロードしていない場合は、「証明書発行アプリのダウンロード」ボタンを押してください。<br>ダウンロード後にアプリのインストールを行い、アプリより電子証明書発行を行ってください。                                                                                                    |                    |
| ▲ 証明書発行アプリのダウンロード                                                                                                    | クリックすると、インストーラ     |
|                                                                                                    | (下図)が起動します。        |
| CONE 2007 1 / V & A ICIAIX     CONE 2007 1 / V & A ICIAIX     CONE 2007 1 / V & A ICIA | Windows インストーラー    |
| キャンセル                                                                                                    | インストールの準備中_<br>100 |
| 😰 cc0123setup.msi 🗸                                                                                                    | キャンセル              |

# 2. 証明書発行アプリのインストール

(1)以下のセットアップ画面が表示されます。「次へ」をクリックしてください。

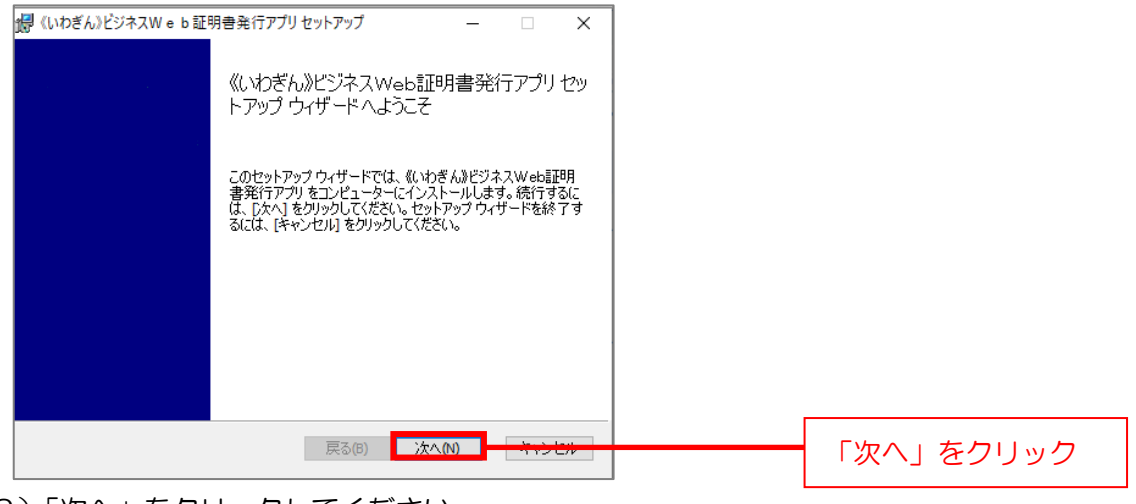

# (2)「次へ」をクリックしてください。

| 妃 《いわぎん》ビジネスWeb証明書発行アプリセットアップ — 🗆         | $\times$ |           |
|-------------------------------------------|----------|-----------|
| インストール先フォルダー                              |          |           |
| 既定のフォルダーにインストールするには [次へ] をクリックし、別のフォルダーを選 |          |           |
| «いわぎん»ビジネスWeb記ID月書発行アプリのインストール先:          |          |           |
| C:¥Program Files (x86)¥0123¥              |          |           |
| 変更(C)                                     |          |           |
|                                           |          |           |
|                                           |          |           |
|                                           |          |           |
| 戻る(8) 次へ(1)                               |          | 「次へ」をクリック |
|                                           |          |           |

(3)証明書発行アプリのインストール準備完了画面が表示されます。「インストール」をクリックして

ください。

| 🚽 《いわぎん》ビジネスW e b 証明書発行アプリセットアップ − □ ×                                                                             |               |
|----------------------------------------------------------------------------------------------------|---------------|
| 《いわきん》ビジネスWeb証明書発行アブリ のインストール準備完了                                                                                  |               |
| インストールを開始するには [インストール] をクリックしてください。インストール設定を確認また<br>は変更するには [戻る] をクリックしてください。ウィザードを終了するには [キャンセル] をクリック<br>してください。 |               |
|                                                                                                    |               |
|                                                                                                    |               |
| 戻る(B) インストール(1) キャンセル                                                                                              | 「インストール」をクリック |

(4)証明書発行アプリセットアップ完了画面が表示されます。「完了」をクリックしてください。

| 孄 《いわぎん》ビジネスW e b 証 | 明書発行アプリセットアップ - 🗆 🗙                          |           |
|---------------------|----------------------------------------------|-----------|
|                     | 《いわぎん》ビジネスWeb証明書発行アプリセッ<br>トアップ ウィザードが完了しました |           |
|                     | セットアップ ウィザードを終了するには、 [完了] ボタンをクリックし<br>ます。   |           |
|                     |                                              |           |
|                     |                                              |           |
|                     |                                              |           |
|                     | 戻る(B) <b>完了(F)</b> キャンヒル                     | 「完了」をクリック |

(5) スタートメニューに《いわぎん》ビジネスWeb証明書発行アプリが表示されます。クリックして起動してください。

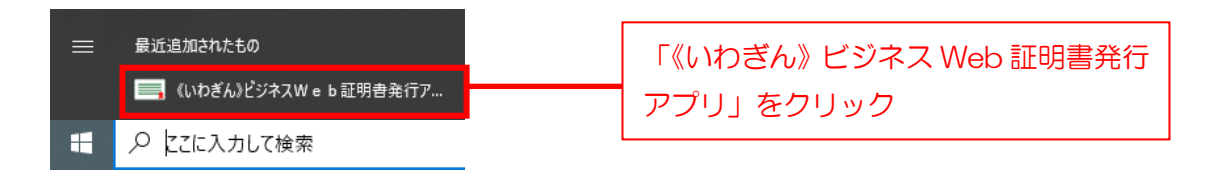

起動後の操作手順については、「3. 証明書発行アプリを使用した証明書発行手順」を参照ください。

#### 3. 証明書発行アプリを使用した証明書発行手順

(1) 証明書発行アプリを起動すると以下の画面が表示されます。

「証明書発行」をクリックしてください。

| ■ (いわぎん)ビジネスW e b 証明書発行アプリ                                          | – 🗆 X   |              |
|---------------------------------------------------------------------|---------|--------------|
| 証明書取得                                                               | ССНК001 |              |
| 証明書発行<br>証明書の発行を行う場合は、「証明書発行」ボタンを押下し、表示する画面で必要情報を入力してください。<br>証明書発行 |         | 「証明書発行」をクリック |
| 証明書更新<br>証明書の更新を行う場合は、更新する証明書をリストから選び、「証明書更新」ポタンを押してください。           |         |              |
| 証明書更新                                                               |         |              |

# (2) ビジネスWebのログインIDとログインパスワードを入力、「認証して発行」をクリックして

ください。

| ■ (いわぎん)どジネスW e b 証明書発行アプリ                                                                         | ×       |                                        |
|----------------------------------------------------------------------------------------------------|---------|----------------------------------------|
| 証明書取得 認証                                                                                           | ССНК002 |                                        |
| 電子証明書発行に必要な本人認証を行います。<br>ログインIDとログインパスワードを入力の上、「認証して発行」ボタンを押してください。<br>認証情報<br>ログインID<br>ログインパスワード |         | 「ビジネスWebのログイン<br>ID とログインパスワード」<br>を入力 |
| 認証して発行                                                                                             |         | 「認証して発行」をクリック                          |

# (3) 処理中画面が表示されます。

| 🕞 (いわぎん)ビジネスW e I         | b 証明書発行アプリ ―                                     |    | ×    |
|---------------------------|--------------------------------------------------|----|------|
| 証明書取得                     | 認証                                               | CC | нкоо |
| 電子証明書発行には<br>ログインIDとログイン/ | 必要な本人認証を行います。<br>パスワードを入力の上、「認証して発行」ボタンを押してください。 |    |      |
| 認証情報                      |                                                  |    |      |
| ログインID                    | iwagin301                                        |    |      |
| ログインパスワード                 | R ********                                       |    |      |
|                           | ・ ただいま処理中です。しばらくお待ちください。                         |    |      |
|                           | 認証して発行 戻る                                        |    |      |
|                           |                                                  |    |      |

(4) 電子証明書取得が完了しました。閉じるボタンをクリックしてください。

| □ (いわざん)ビジネスW e b 証明音発行アプリ                                                                                                    | - 🗆 X   |            |
|----------------------------------------------------------------------------------------------------|---------|------------|
| 証明書取得 結果                                                                                                    | ССНК007 |            |
| 電子証明書の発行とインストールが完了しました。<br>「閉じる」ボタンを押して、アプルを閉じてください。<br>*電子証明書を有効にするには、一度全てのブラウザを閉じてください。<br>*電子証明書の有効期限は、発行後1年間です。<br>*有効期間満了の40日前に、ログイン後のトップページおよび電子メールでお知らせします。<br>証明書情報                                                     |         |            |
| Organization = The Bank of Iwate, Ltd.<br>Organization Unit = The Bank of Iwate, Ltd. TEST CA - G4<br>Common Name = The Bank of Iwate, Ltd. iwagin301 A001 20211007154637049258<br>証明書シリアル番号 = 66086eb9361247724ad1e9d297043c1d |         |            |
| 開じる                                                                                                    |         | 「閉じる」をクリック |
|                                                                                                    |         |            |

※電子証明書発行後はパソコンを再起動してください。

(5) ビジネス Web ログイン画面を開き、「電子証明書方式のお客様」からログインしてください。

| 電子証明書方式のお客様                                                          | ID・パスワード方式のお客様 |             |
|----------------------------------------------------------------------|----------------|-------------|
| ログイン                                                                 | ログインID         | 「ログイン」をクリック |
| 証明書を取得されていない方、もしくは証明書を再取<br>得される方は、「電子証明書発行」ボタンより証明書<br>の発行を行ってください。 | ログインパスワード      |             |
| 電子証明書発行                                                              | ログイン           |             |

以上

# 電子証明書を更新する手順

- 1. 証明書発行アプリのダウンロード
- (1) ログイン画面

「ログイン」をクリックします。

| 電子証明書方式のお客様                                                                  | ID・パスワード方式のお客様                                     |  |
|------------------------------------------------------------------------------|----------------------------------------------------|--|
| ロジイン<br>証明書を取得されていない方、もしくは証明書を再取<br>得される方は、「電子証明書発行」ボタンより証明書<br>の発行を行ってください。 | ログインID<br>ログインパスワード<br><mark>ソフトウェアキーボードを開く</mark> |  |
| 電子証明書発行                                                                      | ログイン                                               |  |

#### (2) <u>アプリのダウンロード</u>

| 電子証明書でログインされる方は、ログインIDの入力は不要です。<br>ログインバスワードを入力の上、「ログイン」ボタンを押してください。<br>ただいま調整中のため、ワンタイムバスワードによる認証はご利用になれません。 |      |         |
|----------------------------------------------------------------------------------------------------|------|---------|
| 资源值目                                                                                                    |      |         |
| ログインパスワード 必須 🔤 💟 ソフトウェアキーボードを使用する                                                                             |      |         |
| ログイン                                                                                                    | 「ログイ | ン」をクリック |

※電子証明書更新期間内にログインした場合は、以下の画面が表示されます。「証明書アプリの ダウンロード」をクリックすると、手順(3)の画面が表示されます。「確認」をクリックする と、電子証明書発行アプリのダウンロード画面には遷移せず、ビジネスWebのトップページ に移動します。

|                                                                                                    | BLGI005 | ヘルプ 🕜 |
|----------------------------------------------------------------------------------------------------|---------|-------|
| お客様がご利用中の証明書は、有効期限が残り30日です。<br>ご利用環境での電子証明書更新にはアプリのダウンロードが必要です。<br>ダウンロードしていない場合は、「証明書発行アプリのダウンロード」ボタンを押してください。<br>ダウンロード後にアプリのインストールを行い、アプリより電子証明書更新を行ってください。<br>電子証明書更新後、ログイン面面から取引を継続してください。<br>電子証明書更新を更新せず、操作を継続する場合は「確認」ボタンを押してください。 |         |       |
| ▲ 証明書発行アプリのダウンロード →手順(3)へ                                                                                                    |         |       |
| <u>産課</u> →ビジネス Web<br>(次ページ)                                                                                                    | トップペ    | ージヘ   |

ビジネスWebトップページに移動した場合、電子証明書が更新されるまで画面左側に以下のよう なメッセージが表示されます。

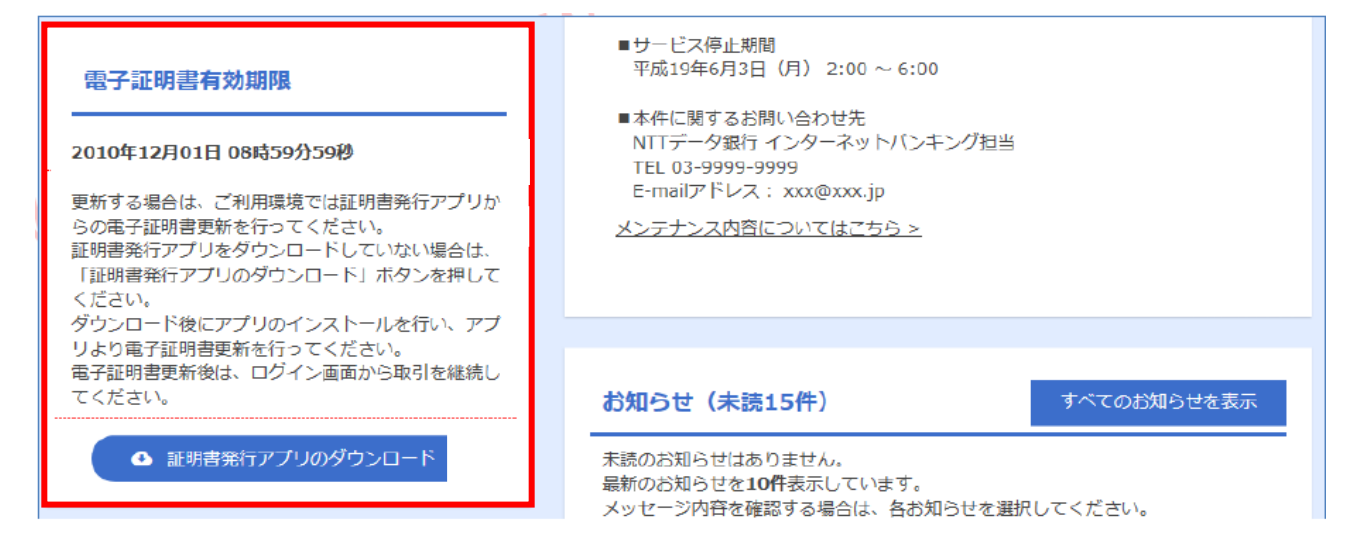

(3)証明書発行アプリのインストーラを起動する

CC0123setup.msiを開いてください。インストーラが起動します。

|              | 証明書取得 証明書取得認証                                                                                                    |                  |
|--------------|----------------------------------------------------------------------------------------------------|------------------|
|              | 個人認証 証明問取得 如理中 ↓ 取得完了 ↓                                                                                                    |                  |
|              | 初めてログインIDを取得されるお客様                                                                                                    |                  |
|              | 電子証明書発行の前にログインIDの取得が必要です。<br>ログインIDをお持ちでなければ、「ログインID取得」ボタンを押してログインIDを取得してください。                                                                                   |                  |
|              | ログインID取得                                                                                                    |                  |
|              | ログインID取得まで完了しているお客様                                                                                                    |                  |
|              | ご利用場増での電子証明書発行にはアプリのダウンロードが必要です。<br>ダウンロードしていない場合は、「証明書発行アプリのダウンロード」ボタンを押してください。<br>ダウンロード後にアプリのインストールを行い、アプリンは気子証明書発行を行ってください。                                  |                  |
|              | ▲ 証明書発行アプリのダウンロード                                                                                                    | クリックすると、インストーラ   |
|              | 聞く                                                                                                    | (下図)が起動します。      |
|              | この種類のファイルは常に開く<br>マキルグを開く<br>・<br>・<br>・<br>・<br>・<br>、<br>・<br>単<br>・<br>・<br>、<br>・<br>・<br>、<br>・<br>・<br>・<br>・<br>・<br>・<br>・<br>・<br>・<br>・<br>・<br>・<br>・ | Windows 172 h-5- |
|              | キャンセル                                                                                                    | 1/21-1/00準備中_    |
| 🔂 cc0123seti | ip.msi                                                                                                    |                  |

2. 証明書発行アプリのインストール

インストール方法は、P.3「2. 証明書発行アプリのインストール」を参照ください。

# 3. 証明書発行アプリを使用した電子証明書更新手順

(1)証明書発行アプリを起動すると以下の画面が表示されます。

「証明書更新」をクリックしてください。

| □ (いわぎん)ビジネスW e b 証明書発行アプリ                                                  | - 🗆 X   |              |
|-----------------------------------------------------------------------------|---------|--------------|
| 証明書取得                                                                       | ССНК001 |              |
| 証明書発行<br>証明書の発行を行う場合は、「証明書発行」ボタンを押下し、表示する画面で必要情報を入力してください。<br>証明書発行         |         |              |
| <sup>112-71日 2-77</sup><br>証明書の更新を行う場合は、更新する証明書をリストから選び、「証明書更新」ボタンを押してください。 |         | 該当する証明書をクリック |
| 証明書更新                                                                       |         | 「証明書更新」をクリック |

(2) ビジネスWebのログインIDとログインパスワードを入力、「認証して発行」をクリックして

ください。

| 証明書取得 認証                                                 | ССНК002                    |
|----------------------------------------------------------|----------------------------|
| 電子証明書発行に必要な本人認証を行います。<br>ログインパスワードを入力の上、「認証」ボタンを押してください。 |                            |
| 28証情報 ログインパスワード                                          | 「ビジネスWebのログインパス<br>ワード」を入力 |
| 認証                                                       | 「認証」をクリック                  |
|                                                          |                            |

# (3)処理中画面が表示されます。

| 🗐 (เงわぎん)ビジネスW e b                | 証明書発行アプリ                                       | - 🗆 X   |
|-----------------------------------|------------------------------------------------|---------|
| 証明書取得                             | 認証                                             | ССНК00: |
| 電子証明書発行に必<br>ログインIDとログインパ<br>認証情報 | 要な本人認証を行います。<br>スワードを入力の上、「認証して発行」ボタンを押してください。 |         |
| ログインID                            | iwagin301                                      |         |
| ログインパスワード                         | *****                                          |         |
|                                   | <b>ただいま処理中です。しばらくお待ちください。</b><br>認証して発行 戻る     |         |

(4) 電子証明書更新が完了しました。閉じるボタンをクリックしてください。

| (いわぎん)ビジネスW e b 証明書発行アプリ         -         -         ×                                                                                                    |            |
|----------------------------------------------------------------------------------------------------|------------|
| 証明書取得結果 сснког                                                                                                    | 7          |
| 電子証明書の発行とインストールが完了しました。<br>「閉じる」ポタンを押して、アプルを閉じてください。<br>* 電子証明書を有効にするには、一度全てのプラウザを閉じてください。<br>* 電子証明書の有効期限は、発行後14年間です。<br>* 有効期間満了の40日前に、ログイン後のトップページおよび電子メールでお知らせします。<br>証明書情報<br>Organization = The Bank of Iwate, Ltd.<br>Organization = The Bank of Iwate, Ltd. TEST CA - G4<br>Common Name = The Bank of Iwate, Ltd. iwagin301 A001 20211007154637049258 |            |
| 証明書シリアル番号 = 66086eb936124//24ad1e9d29/043c1d<br>閉じる                                                                                                    | 「閉じる」をクリック |

※電子証明書発行後はパソコンを再起動してください。

(5) ビジネス Web ログイン画面を開き、「電子証明書方式のお客様」からログインしてください。

| 電子証明書方式のお客様                                                          | ID・パスワード方式のお客様                |             |
|----------------------------------------------------------------------|-------------------------------|-------------|
| ログイン                                                                 |                               | 「ログイン」をクリック |
| 証明書を取得されていない方、もしくは証明書を再取<br>得される方は、「電子証明書発行」ボタンより証明書<br>の発行を行ってください。 | ログインパスワード<br>「ソフトウェアキーボードを開く」 |             |
| 電子証明書発行                                                              | ログイン                          |             |